## Add/Manage Payments for Property Management Agreements

A property management agreement may receive multiple payments or one lump sum. Enter all the payments you have received for a property management agreement in dash by following these steps.

Fields marked with an asterisk (\*) are mandatory.

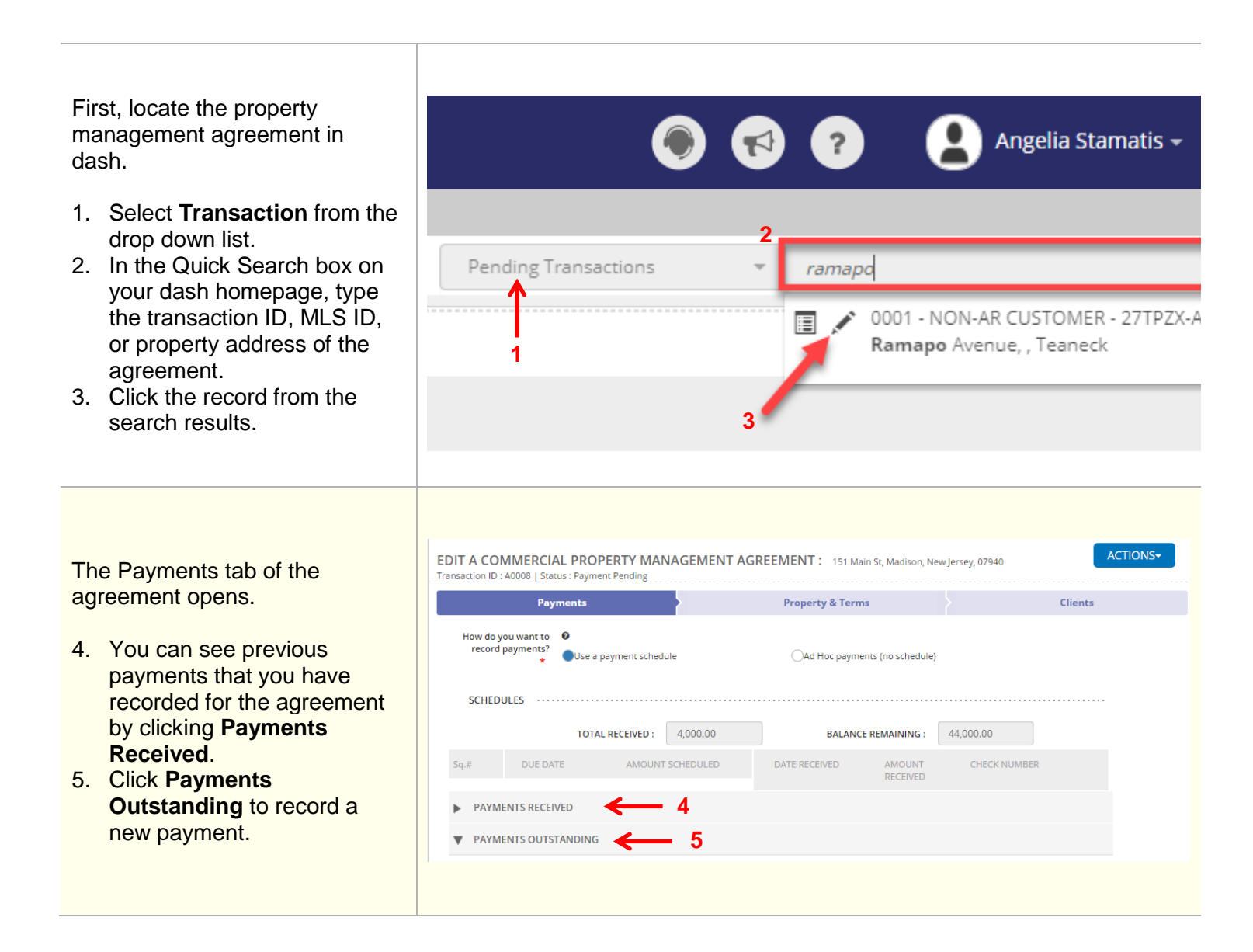

▼ PAYMENTS OUTSTANDING 6. Enter the information for the 03/01/2017 **1** (+) 4,000 2 payment received, i.e. date 04/01/2017 4,000 з â |+ received, amount received 4,000 **1** + 05/01/2017 4 and check number. **m** + mm/dd/yy 06/01/2017 4,000 7. Click Save. 5 mm/dd/yy **1** (+) 07/01/2017 4,000 6 08/01/2017 4,000 mm/dd/yy **1** + UPDATE A COMMERCIAL PROPERTY MANAGEMENT AGREEMENT  $\checkmark$  Agreement has been updated successfully. 8. A confirmation displays, 1800 Main Street, Madison, New Jersey, 07940, United States (AGREEMENT ID: A4165) letting you know that the transaction has been MORE ACTIONS updated successfully. ᇦ Print Agreement Go to Transactions Home Page Ē View this Transaction **\_** 

▶ PAYMENTS RECEIVED